## Paso 1: Selecciones Servicios Estudiantiles

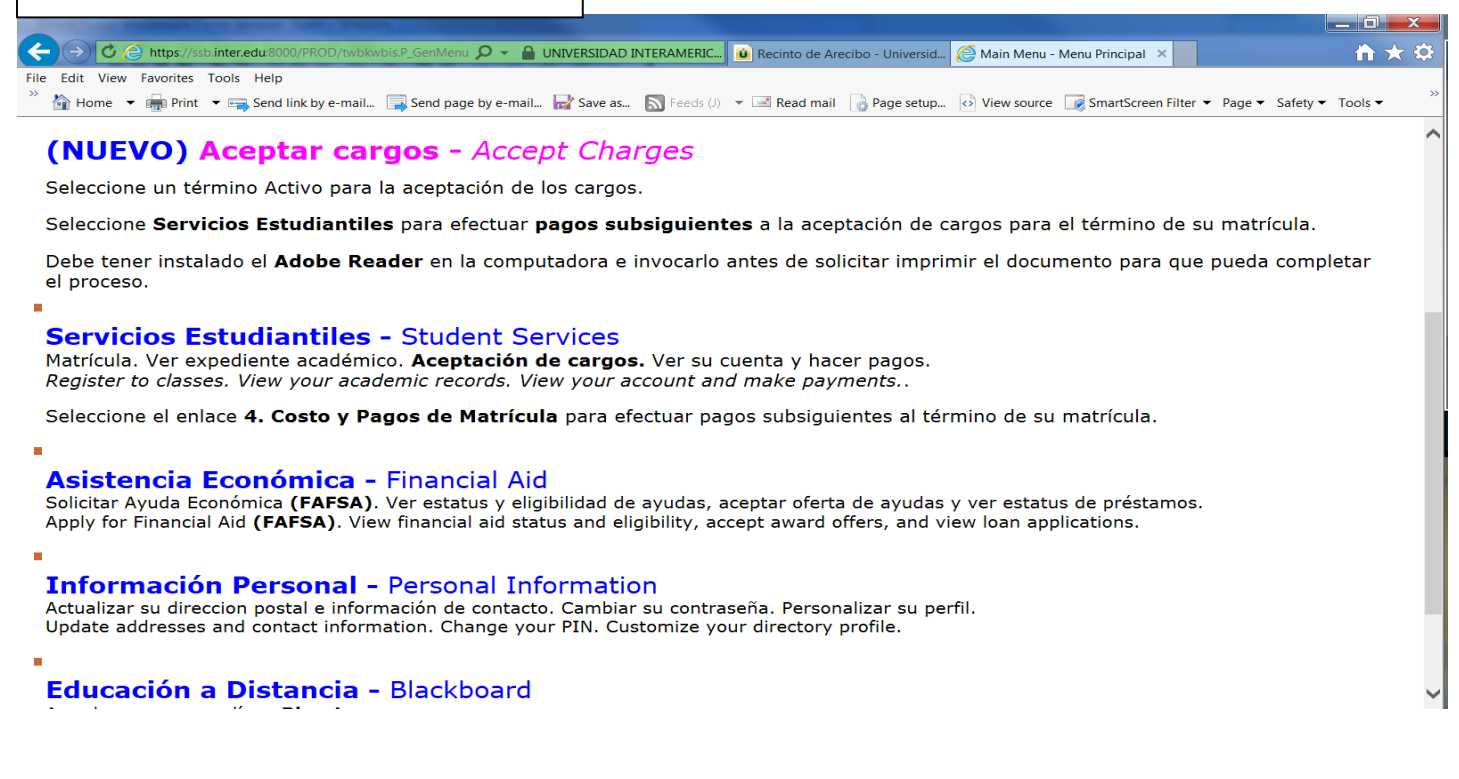

| Paso 2: Selecciones Costo y Pago de Matrícula                                                                                                    |                        |
|----------------------------------------------------------------------------------------------------|------------------------|
| Description of the second second second second second second second second second second second second second s                                                      |                        |
| 🗲 🔿 🙋 🤗 https://ssb.inter.edu/8000/PROD/twbkwbis.P_GenMenu 🔎 👻 🔒 UNIVERSIDAD INTERAMERIC 🗿 Recinto de Arecibo - Universid 🦉 Servicios Estudiantiles - Stu 🗴          | <b>☆</b> ★             |
| File Edit View Favorites Tools Help                                                                                                    |                        |
| 🔅 🏠 Home 🔻 🖷 Print 🔻 🖙 Send link by e-mail 📑 Send page by e-mail 📄 Save as 🔊 Feeds (/) 🔻 🖃 Read mail 🍃 Page setup 💿 View source 📝 SmartScreen Filter 🔻 Page 🔻 Safety | ✓ Tools ▼ <sup>≫</sup> |
| Personal Information Student Financial Aid                                                                                                    | ^                      |
| Search Go RETURN TO MENU SITE MAP HELP EXIT                                                                                                    |                        |
| Student Services & Financial Aid                                                                                                    | - 1                    |

## Servicios Estudiantiles - Student Services

### 1.Evaluación Académica Preliminar - Degree Evaluation

La evaluación producida por esta herramienta tiene el fin de proveer orientación sobre el progreso en el programa académico.

#### **2. Matrícula -** *Registration*

Verificar su matrícula, añadir clases o darse de baja, **aceptación de cargos**, ver su itinerario de clases. Check your registration status; Add or drop classes; Select variable credits, grading modes, or levels; Display your class schedule.

#### 3. Asistencia Económica - Financial Aid

Solicitar Ayuda Económica (FAFSA). Ver estatus y eligibilidad de ayudas, aceptar oferta de ayudas y ver estatus de prestamos. Apply for Financial Aid; Review the status of your financial aid applications; Check status of document requirements; Review Ioans.

#### 4. Costo y Pago de Matrícula - Student Account Payment

Realizar pagos con tarjeta de crédito Visa o Master Card. Revisar los cargos de matrícula, Ayudas Económicas y realizar pagos. Payments with Visa or Master Card, Review charges, financial aid and payments.

# Paso 3: Resumen de Cuenta por Término 🔶 🄿 🖒 🌔 https:/ ienMenu 🔎 👻 🔒 Identified by VeriSign Univers... 😐 Recinto de Arecibo - Universid... 🙆 UIPR - Student Account 0 $\mathbf{h} \mathbf{\star}$ b.inter.edu File Edit View Favorites Tools Help 🚵 Home 🔻 🛲 Print 🔻 🚎 Send link by e-mail... 🗔 Send page by e-mail... 🔜 Save as... 🔊 Feeds (/) 👻 🖃 Read mail 🔒 Page setup... 🙆 View source 📝 SmartScreen Filter 💌 Page 💌 Safety 🖛 Tools 👻 Personal Information Student Financial Aid Search Go RETURN TO MENU SITE MAP HELP EXIT Student Account Aceptación de Cargos y Pago de Matrícula - Accept Charges and Registration Payment Resumen de la Cuenta Por Término - Account Summary by Term Seleccione este enlace de Resumen de la Cuenta por Término para realizar pagos subsiguientes a la cuenta. Resumen de la Cuenta - Account Summary -Estado de Cuenta e Historial de Pago - Statement and Payment History RELEASE: 8.8 © 2016 Ellucian Company L.P. and its affiliates.

|                   |                                             | •                         |                  | -                          |                        |                            |                                        | O     |
|-------------------|---------------------------------------------|---------------------------|------------------|----------------------------|------------------------|----------------------------|----------------------------------------|-------|
| (<) ♥ (<)         | https://ssb.inter.edu.8000/PROD/bwskoacc.P_ | ViewAcct 🔎 👻 🔒 UNIVERSI   | DAD INTERAMERIC. | . 🧕 Recinto de Arecibo - U | niversid 🙋 Account Su  | mmary by Term 🛛 🗙          |                                        |       |
| File Edit View Fa | avorites Tools Help                         |                           |                  |                            |                        |                            |                                        |       |
| 🦥 Home 🔻 🛙        | 抉 Print 🛛 🔫 Send link by e-mail 📑 S         | Send page by e-mail 尉 Sav | e as 🔊 Feeds (J) | 🔻 🖃 Read mail 🛛 🍐 Pag      | je setup 📀 View source | e 🛛 📝 SmartScreen Filter 🤹 | <ul> <li>Page ▼ Safety ▼ To</li> </ul> | ols 🔻 |
| SEMESTER A        | UG-DEC 2015                                 |                           |                  |                            |                        |                            |                                        |       |
| Detail Code I     | Description                                 | Charge Payment            | Balance          |                            |                        |                            |                                        |       |
| RL13 (            | Open Laboratory Arecibo                     | \$90.00                   | \$0.00           |                            |                        |                            |                                        |       |
| RO02 S            | Student Refund Arecibo                      | \$366.50                  | \$0.00           |                            |                        |                            |                                        |       |
| RO18 /            | Accept Charges-Arecibo                      | \$0.00                    | \$0.00           |                            |                        |                            |                                        |       |
| RR01 (            | General Fees Arecibo                        | \$60.00                   | \$0.00           |                            |                        |                            |                                        |       |
| RR02 (            | Centro Primeros Auxilios Are                | \$15.00                   | \$0.00           |                            |                        |                            |                                        |       |
| RR04 I            | Infrastructure Fee Arecibo                  | \$79.00                   | \$0.00           |                            |                        |                            |                                        |       |
| RR05 (            | Const.Improv.& Main - Arecibo               | \$63.00                   | \$0.00           |                            |                        |                            |                                        |       |
| RR06 S            | Student Act Arecibo                         | \$7.00                    | \$0.00           |                            |                        |                            |                                        |       |
| RR07 S            | Student Council - Arecibo                   | \$7.00                    | \$0.00           |                            |                        |                            |                                        |       |
| RR08 5            | Student Center Arecibo                      | \$19.00                   | \$0.00           |                            |                        |                            |                                        |       |
| RR18 (            | Center for inform.Access Fee                | \$40.00                   | \$0.00           |                            |                        |                            |                                        |       |
| RR34 (            | Cuota Bienes y Servicios-AR                 | \$55.00                   | \$0.00           |                            |                        |                            |                                        |       |
| RT01 (            | Credits Costs Undergrad-Arecib              | \$2,136.00                | \$0.00           |                            |                        |                            |                                        |       |
| RF09 F            | SEOG Arecibo                                | \$50.00                   | \$0.00           |                            |                        |                            |                                        |       |
| RPEL F            | Federal Pell Grant-Arecibo                  | \$2,887.50                | \$0.00           |                            |                        |                            |                                        |       |
| Term Charge       | 25:                                         | \$2,937.50                |                  |                            |                        |                            |                                        |       |
| Term Credits      | and Payments:                               | \$2,937.50                | )                |                            |                        |                            |                                        |       |
| Term Balanc       | e:                                          |                           | \$0.00           |                            |                        |                            |                                        |       |
| Term Dalanc       | ance                                        |                           | \$0.00           |                            |                        |                            |                                        |       |

| Paso 5: Seleccionar Inactive Terms                                         |                                                                                                    |                                         |                        |
|----------------------------------------------------------------------------|----------------------------------------------------------------------------------------------------|-----------------------------------------|------------------------|
|                                                                            | The second second second second second second second second second second second second second second second se |                                         |                        |
| 🗲 🔿 🙋 🤌 https://ssb.inter.edu/8000/PROD/bwckcpmt.P_CCPayme 🔎 👻 🔒 UNIVERSII | AD INTERAMERIC                                                                                                  | <i> </i> <b>Aceptar Cargos</b> ×        | <b>↑</b> ★ ‡           |
| File Edit View Favorites Tools Help                                        |                                                                                                    |                                         |                        |
| 🦉 🏠 Home 🔻 📻 Print 🔻 🚎 Send link by e-mail 📑 Send page by e-mail 🔛 Save    | as 🔊 Feeds (J) 🔻 🖃 Read mail 🛛 🖓 Page setup                                                                     | ♦ View source 📝 SmartScreen Filter ▼ Pa | age ▼ Safety ▼ Tools ▼ |
| ellucian.                                                                  |                                                                                                    |                                         |                        |
| Personal Information Student, Financial Aid                                |                                                                                                    |                                         |                        |
| Search Go                                                                  | RETURN TO MENU SITE MAP HELP                                                                                    | EXIT                                    |                        |
|                                                                            |                                                                                                    |                                         |                        |
| Aceptar Cargos - Accepting Charges                                         |                                                                                                    |                                         |                        |
| Seleccione el término de matrícula que usted desea a                       | ceptar los cargos.                                                                                              |                                         |                        |
|                                                                            |                                                                                                    |                                         |                        |
| Active Terms                                                               |                                                                                                    |                                         |                        |
| Inactive Terms                                                             |                                                                                                    |                                         |                        |
| RELEASE. 0.7.1 [MCLA:011.3.0]                                              |                                                                                                    |                                         |                        |
| © 2016 Ellucian Company L.P. and its affiliates.                           |                                                                                                    |                                         |                        |
|                                                                            |                                                                                                    |                                         |                        |
|                                                                            |                                                                                                    |                                         |                        |
|                                                                            |                                                                                                    |                                         |                        |

| Paso 6: Seleccionar Término a Pagar                                                                                                    |                     |                                  |                                             |                                 |
|----------------------------------------------------------------------------------------------------|---------------------|----------------------------------|---------------------------------------------|---------------------------------|
|                                                                                                    |                     |                                  |                                             |                                 |
| 🗲 ᡝ 🖉 🤌 https://ssb.inter.edu:8000/PROD/bwskflib.P_SelDefTerr 🔎 👻 🔒 UNIV                                                                                                    | ERSIDAD INTERAMERIC | 😐 Recinto de Arecibo - Universid | 🩋 <b≻aceptar b="" cargos<=""> ×</b≻aceptar> | 🗎 🛧 🌣                           |
| File Edit View Favorites Tools Help                                                                                                    |                     |                                  |                                             |                                 |
| 🎽 🚰 Home 💌 🖶 Print 💌 🚎 Send link by e-mail 🗔 Send page by e-mail 🔛                                                                                                    | Save as 🔊 Feeds (J) | 💌 🖃 Read mail 🛛 🍐 Page setup     | 攱 View source 🛛 📝 SmartScreen Fi            | ilter ▼ Page ▼ Safety ▼ Tools ▼ |
| Bellucion         SUMMER JUNE 2017 (2017-56) (View only)         SPEC SUMMER SESSION JUNE 2017 (View only)         SPEC SUMMER SESSION JUNE 2017 (View only)         SUMMER JUNE 2017 (View only)         SUMMER TEB-JUN 2017 (View only)         BIMESTER MAR-MAY 2017 (View only)         Search         OPTOMETRY JAN-MAY 2017 (View only)         SEMESTER CATE FEB-JUN 2017 (View only)         Search         OPTOMETRY JAN-MAY 2017 (View only)         SEMESTER OCT 2016 - FEB 2017 (View only)         BIMESTER OCT 2016 (View only)         BIMESTER AUG-OCT 2016 (View only)         SEMESTER AUG-OCT 2016 (View only)         SEMESTER AUG-OCT 2016 (View only)         SEMESTER AUG-OCT 2016 (View only)         SEMESTER AUG-OCT 2016 (View only)         SEMESTER AUG-OCT 2016 (View only)         SEMESTER AUG-DEC 2016 (View only)         NEDICAL TECH AUG-DEC 2016 (View only)         Submit         Submit         Submit         Submit         Submit         Submit         Submit         Submit         Submit         Submit         Submit         Submit         Submit         Submit | RETUR               | IN TO MENU SITE MAP HELP         | EXIT                                        |                                 |

| Paso 7: Presionar Submit                                                                                                    |                                   |                        |                             |                         |
|----------------------------------------------------------------------------------------------------|-----------------------------------|------------------------|-----------------------------|-------------------------|
| A REAL PROPERTY OF A REAL PROPERTY OF A READ REAL PROPERTY OF A REAL PROPERTY OF A REAL PROPERTY OF A REAL PROPERTY OF A REAL PROPERTY OF A REAL PROPERTY OF A REAL PROPERTY OF A REAL PROPERTY OF A REAL PROPERTY OF A REAL PROPERTY OF A REAL PROPERTY OF A REAL PROPERTY OF A REAL P |                                   |                        |                             |                         |
| < 🕑 🖉 https://ssb.inter.edu:8000/PROD/bwskflib.P_SelDefTerr 🔎 👻 🔒 UNIVERSIDAD INTE                                                                                                    | Recinto de Arecibo - Ur           | niversid 🩋 <b>Acep</b> | ar Cargos 🗙                 | <b>h</b> ★ ‡            |
| File Edit View Favorites Tools Help                                                                                                    |                                   |                        |                             |                         |
| 🦈 🚰 Home 🔻 🖶 Print 👻 🚎 Send link by e-mail 📑 Send page by e-mail 🔛 Save as 🛽                                                                                                    | 🕈 Feeds (J) 🔻 🖃 Read mail 🛛 🔒 Pag | e setup 🕟 View sour    | ce 🛛 📝 SmartScreen Filter 🔻 | Page ▼ Safety ▼ Tools ▼ |
| ellucian.                                                                                                    |                                   |                        |                             |                         |
| Personal Information Student Financial Aid                                                                                                    |                                   |                        |                             |                         |
| Aceptar Cargos - Accepting Charges                                                                                                    | KETONY TO MENO STE MAP            |                        |                             |                         |
| Seleccione el término de matrícula que usted desea acepta                                                                                                    | ar los cargos.                    |                        |                             |                         |
| Select a Term: SEMESTER AUG-DEC 2016 (View only)                                                                                                    |                                   |                        |                             |                         |
| RELEASE: 8.7.1 [MCLA:011.3.0]                                                                                                    |                                   |                        |                             |                         |

© 2016 Ellucian Company L.P. and its affiliates.

| Paso 8: Entrar la cantidad de \$ que pagará                                                                                                    |                           |
|----------------------------------------------------------------------------------------------------|---------------------------|
|                                                                                                    |                           |
| Credit Card Payment ×                                                                                                    | <b>☆</b> ★                |
| Wome • im Print • im Send link by e-mail im Send page by e-mail im Save as So Feeds (J) • im Read mail im Page setup is View source im SmartScreen Filter • ellucian. | • Page ▼ Safety ▼ Tools ▼ |
| Personal Information Student Financial Aid                                                                                                    |                           |
| Search Go RETURN TO MENU SITE MAP HELP EXIT                                                                                                    |                           |
| Credit Card Payment                                                                                                    |                           |
| * indicates required new Payment Amount                                                                                                    |                           |
| RELEASE: 8.7.1 [MCLA:011.3.2]                                                                                                    |                           |
| © 2016 Ellucian Company L.P. and its affiliates.                                                                                                    |                           |
|                                                                                                    |                           |
|                                                                                                    |                           |
|                                                                                                    |                           |
|                                                                                                    |                           |
|                                                                                                    | 9:15 AM<br>11/1/2016      |